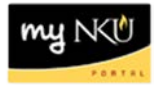

# Approve/Reject/Send Back to Initiator for Budget Transfer

Universal Worklist Tab

#### Location(s): UWL

**Purpose:** All budget transfers need the review of the person responsible for the funds center; this person has the ability to Approve, Reject, or Send Back to Initiator. The budget transfer requires the approval of the person responsible for the funds center, the Office of the Comptroller, and in some instances, the Budget Office.

- 1. Log into myNKU.
- 2. Select the Universal Worklist tab.
- 3. Select the Tasks subtab.

| N                        | Ú                                                                         |
|--------------------------|---------------------------------------------------------------------------|
| <ul> <li>▲ Ba</li> </ul> | k Forward History Favorites Help                                          |
| Hon                      | Universal Worklist Employee Self-Service Academic Advising Student Admini |
| Univ                     | ersal Worklist                                                            |
| Univ                     | rsal Worklist > Universal Worklist                                        |
| ;<br>•                   | IOW: New and In Progress Tasks (7 / 11)                                   |
|                          | Requisition 10064590 00010                                                |
|                          | Budget Transfer 340084 001                                                |
|                          | Budget Transfer 340083 001                                                |
|                          | Budget Transfer 340082 001                                                |
|                          | Travel Expenses for Trip 0000018621 for Training 18                       |
|                          | Travel Evidences for Trin 0000018646 for Training 23                      |

4. Select the Subject line to review.

|     | Tasks (7 / 11) Notifications Tracking        |
|-----|----------------------------------------------|
| s   | how: New and In Progress Tasks (7 / 11)  All |
| ₽   | Subject                                      |
|     | Requisition 10064590 00010                   |
| վեր | Budget Transfer 340084 001                   |
|     | Budget Transfer 340083 001                   |

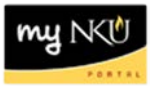

5. Quick information regarding the budget transfer will appear at the bottom of the screen.

| 7  | Tasks (7 / 11)          | Notifications Tracking                                                                                                    |          |                |            |
|----|-------------------------|----------------------------------------------------------------------------------------------------|----------|----------------|------------|
| \$ | Show: New and In Prog   | ess Tasks (7 / 11) 💌 All 💌                                                                                                    |          |                |            |
| ₽  | Subject                 |                                                                                                    | - İ      | From           |            |
|    | Reported 1018-081       |                                                                                                    |          | Training16, S  | tudent     |
|    | Budget Transfer 3400    | 34 001                                                                                                    |          | Training19, St | udent      |
|    | Budget Transfer 3400    | 33 001                                                                                                    |          | Training18, St | udent      |
|    | Budget Transfer 3400    | 32 001                                                                                                    |          | Training16, St | udent      |
|    | Louis Reprints to 1     | a beliefensele ster Tannen ne                                                                                                    |          | Training18, S  | tudent     |
|    | Transf. Topotters for T | a memory and the second second s |          | Training23, S  | tudent     |
|    | Transf. Toporture for T | a management of the second second second second second second second second second second second second second                                                                                                    |          | Training24, S  | tudent     |
|    | The Doctor C.T.         | A DOD THE THE WAY OF                                                                                                    |          | Training16, S  | tudent     |
|    | No.000100-010           | 8.9                                                                                                    |          | Training16, St | udent      |
|    | Town Expense to 1       | a biographic to Transport                                                                                                    |          | Training16, S  | tudent     |
| E  | Budget Transfer 340     | 084 001                                                                                                    |          |                |            |
| S  | Sent Date:              | Yesterday by Training19, Student                                                                                                    |          |                |            |
| S  | status:                 | In Progress                                                                                                    |          |                |            |
| C  | Description:            | Please approve, reject, or send back to initiator the following budget transfer.                                                                                                    |          |                |            |
|    |                         | Budget Transfer 340084<br>Fiscal Year 2016                                                                                                    |          |                |            |
|    |                         | Initiated by USTRAINING19 on 08/24/2015                                                                                                    |          |                |            |
|    |                         | Long Text:                                                                                                    |          |                |            |
|    |                         | Transferring between GLs                                                                                                    |          |                |            |
| A  | ttachments:             |                                                                                                    |          |                |            |
|    | Type Title              | C                                                                                                    | reated ( | On             | Created By |
|    | Budgeting               | Entry Doc: 0000340084                                                                                                    |          |                |            |

• Click the hyperlink "Budgeting Entry Doc: xxxxxxxxx" to view budget transfer detail such as Fund Center name

| Attachments | :                               |
|-------------|---------------------------------|
| Туре        | Title                           |
| <u> </u>    | Budgeting Entry Doc: 0000340084 |

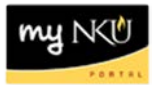

- The information will be displayed
- Click Cancel to close the Entry Document

| Entry        | Docum        | ent              |                      |              |      |                      |      |                 |              |
|--------------|--------------|------------------|----------------------|--------------|------|----------------------|------|-----------------|--------------|
| Menu 🖌       |              | Back             | Exi Canc             | el System 🖌  | Lo   | ng Text              |      |                 |              |
| Header       | r Additio    | onal Data        |                      |              |      |                      |      |                 |              |
| Document     | 3400         | 84               | Status               |              | Prep | osted                | Doci | ument Year      | 2016 FM Area |
| Process      | Tran         | sfer             | Total Ser            | nder         | 50.0 | 0                    | USD  |                 |              |
| BCS Value Ty | pe Budg      | et               | Total Red            | eiver        | 50.0 | 0                    | USD  |                 |              |
| Budget Categ | ory Paym     | ent              | Version              |              | 0    |                      | Fisc | al Year         | 2016         |
| Document typ | е NK01       |                  | Documer              | it Date      | 08/2 | 4/2015               |      |                 |              |
|              |              |                  |                      |              |      |                      |      |                 |              |
|              |              |                  |                      |              |      |                      |      |                 |              |
| Year         | Periods      |                  |                      |              |      |                      |      |                 |              |
|              |              |                  |                      |              |      |                      |      |                 |              |
|              | 問問∠          |                  | l <mark>@</mark> ₄ [ |              | i    |                      |      |                 |              |
| -/+ Line     | Funds Center | Name of a Funds  | Center               | Commitment I | tem  | Commitment Item Name | Amo  | unt Text        |              |
| - 000001     | 213020001    | Accounts Payable | 9                    | 550000       |      | Operating Pool-Op ST | 50   | ).00 transfer b | etween GL    |
| + 000002     | 213020001    | Accounts Payable | 9                    | 550000       |      | Operating Pool-Op ST | 50   | 0.00 transfer b | etween GL    |
|              |              |                  |                      |              |      |                      |      |                 |              |

• Close the Display Object window to return to the UWL tab of myNKU.

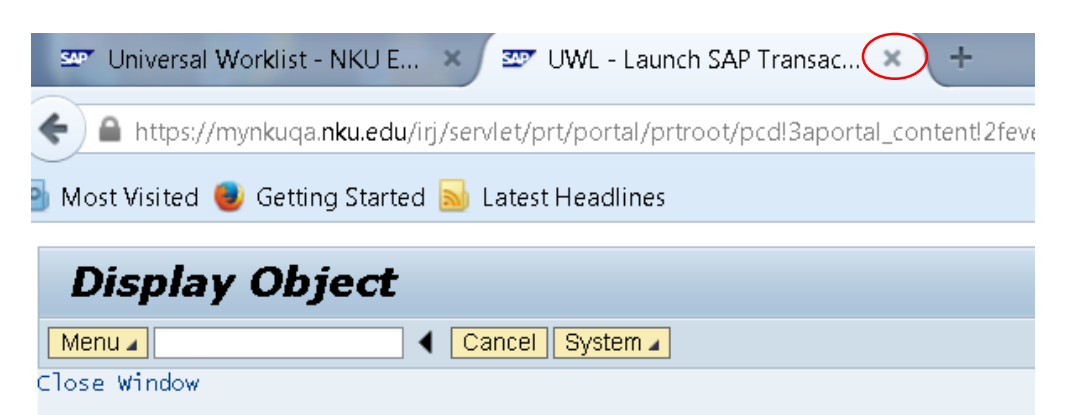

#### <u>Approve</u>

<u>Reject</u>

Send Back to Initiator

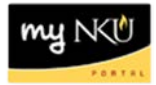

## Approve

1. Click the Subject or underlined hyperlink.

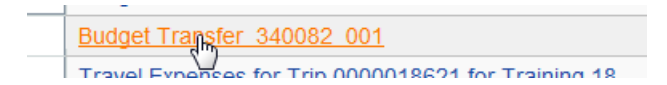

2. Click Approve Budget Transfer

**Note:** The Long Text, initiator, and date are still visible under the Description.

| Decision Step in Workflow                                                        |  |  |  |  |
|----------------------------------------------------------------------------------|--|--|--|--|
| Menu 🖌 🤇 Cancel System 🖌 Workflow Create Import                                  |  |  |  |  |
| Budget Transfer 340082 001                                                       |  |  |  |  |
| Choose one of the following alternatives                                         |  |  |  |  |
| Approve Budget Transfer                                                          |  |  |  |  |
| Reject Budget Transfer                                                           |  |  |  |  |
| Send Back to Initiator                                                           |  |  |  |  |
| Cancel and keep work item in inbox                                               |  |  |  |  |
|                                                                                  |  |  |  |  |
|                                                                                  |  |  |  |  |
| Description                                                                      |  |  |  |  |
| Please approve, reject, or send back to initiator the following budget transfer. |  |  |  |  |
| Budget Transfer 340082                                                           |  |  |  |  |
| Fiscal Year 2016                                                                 |  |  |  |  |
| Initiated by USTRAINING16 on 08/24/2015                                          |  |  |  |  |
| Long Text:                                                                       |  |  |  |  |
| test                                                                             |  |  |  |  |

- No confirmation message will display.
- Close the pop-up window to return to the UWL tab of myNKU.

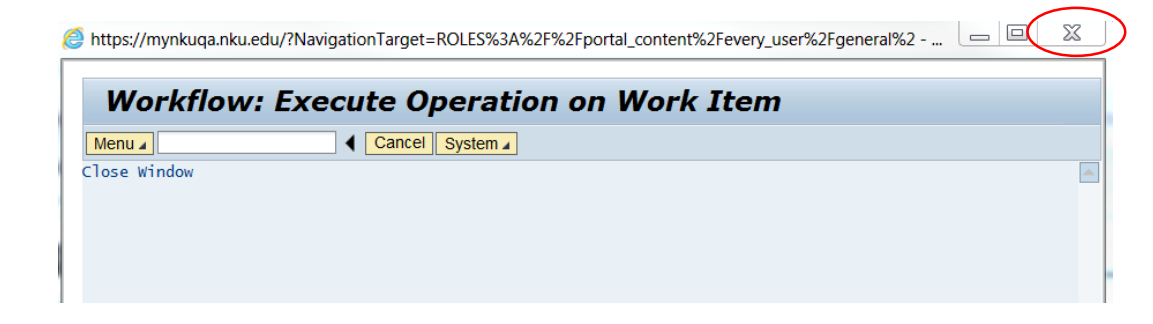

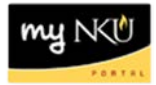

## Reject

1. Click the Subject or underlined hyperlink.

| Budget Transfer | 340084 | 001 |
|-----------------|--------|-----|
| Rudget Trans    | 240002 | 001 |

2. Click Reject Budget Transfer.

|           | 1  | Decision Step in Workflow                                                        |
|-----------|----|----------------------------------------------------------------------------------|
|           | Me | enu 🖌 🤇 Cancel System 🖌 Workflow Create Import                                   |
|           |    | Budget Transfer 340084 001                                                       |
|           |    | Choose one of the following alternatives                                         |
|           |    | Approve Budget Transfer                                                          |
| $\langle$ | T  | Reject Budget Transfer                                                           |
|           |    | Send Back to Initiator                                                           |
|           |    | Cancel and keep work item in inbox                                               |
|           |    |                                                                                  |
|           |    |                                                                                  |
|           |    | Description                                                                      |
|           |    | Please approve, reject, or send back to initiator the following budget transfer. |
|           |    | Budget Transfer 340084                                                           |
|           |    | Fiscal Year 2016                                                                 |
|           | ſ  | Initiated by USTRAINING19 on 08/24/2015                                          |
|           |    | Long Text:                                                                       |
|           | l  | Transferring between GLs                                                         |

• A pop-up window will display, allowing for rejection reason to be entered.

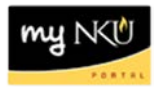

- 3. Enter reason for rejection in Justify Your Decision text box.
- 4. Click Continue (the green checkmark) to save the justification.

**Note:** Once rejected, the workflow ends and the funds are uncommitted, and the budget transfer will be un-preposted. To view reason for rejection, click the Notifications tab in UWL.

| Justify | Your | Decis | sion |       |              |                  |       |        |       |    |          |  | × |
|---------|------|-------|------|-------|--------------|------------------|-------|--------|-------|----|----------|--|---|
| Title   |      |       |      | Reaso | n for alterr | native: Reject B | Budge | et Tra | nsfer |    |          |  |   |
|         |      |       |      |       |              |                  |       |        |       |    |          |  |   |
| These   | GLs  | are   | unde | r the | pooled       | operating        | ŞŞ.   | No     | need  | to | process. |  |   |
|         |      |       |      |       | -            |                  |       |        |       |    | •        |  |   |
|         |      |       |      |       |              |                  |       |        |       |    |          |  |   |
|         |      |       |      |       |              |                  |       |        |       |    |          |  |   |
|         |      |       |      |       |              |                  |       |        |       |    |          |  |   |
|         |      |       |      |       |              |                  |       |        |       |    |          |  |   |
|         |      |       |      |       |              |                  |       |        |       |    |          |  |   |
|         |      |       |      |       |              |                  |       |        |       |    |          |  |   |
|         |      |       |      |       |              |                  |       |        |       |    |          |  |   |
|         |      |       |      |       |              |                  |       |        |       |    |          |  |   |
|         |      |       |      |       |              |                  |       |        |       |    |          |  |   |
|         |      |       |      |       |              |                  |       |        |       |    |          |  |   |
|         |      |       |      |       |              |                  |       |        |       |    |          |  |   |
|         |      |       |      |       |              |                  |       |        |       |    |          |  |   |
|         |      |       |      |       |              |                  |       |        |       |    |          |  |   |
|         |      |       |      |       |              |                  |       |        |       |    |          |  |   |
|         |      |       |      |       |              |                  |       |        |       |    |          |  |   |
|         |      |       |      |       |              |                  |       |        |       |    |          |  |   |
|         |      |       |      |       |              |                  |       |        |       |    |          |  |   |
|         |      |       |      |       |              |                  |       |        |       |    |          |  |   |
|         |      |       |      |       |              |                  |       |        |       |    |          |  |   |
|         |      |       |      |       |              |                  |       |        |       |    |          |  |   |

- No confirmation message will display.
- Close the pop-up window to return to the UWL tab.

| https://mynkuqa.nku.edu/?Nav | vigationTarget=ROLES%3A%2 | F%2Fportal_conten | t%2Fevery_user%2Fgene | eral%2             | x     |
|------------------------------|---------------------------|-------------------|-----------------------|--------------------|-------|
| Workflow: Exe                | ecute Operatio            | n on Worl         | k Item                |                    |       |
| Menu 🖌                       |                           |                   |                       |                    |       |
| Close Window                 |                           |                   |                       |                    |       |
|                              |                           |                   |                       |                    |       |
|                              |                           |                   |                       |                    |       |
|                              |                           |                   |                       |                    |       |
|                              |                           |                   |                       |                    |       |
|                              |                           |                   |                       |                    |       |
|                              |                           |                   |                       | Content Area       |       |
|                              |                           |                   |                       |                    |       |
|                              |                           |                   |                       |                    |       |
|                              |                           |                   |                       |                    |       |
|                              |                           |                   |                       |                    |       |
|                              |                           |                   |                       |                    |       |
|                              |                           |                   |                       |                    |       |
|                              |                           | SAP               | ► EF                  | RQ (200) 📲 🖌 hhiaa | p4500 |

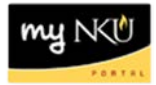

## Send Back to Initiator

1. Select the Subject or underlined hyperlink.

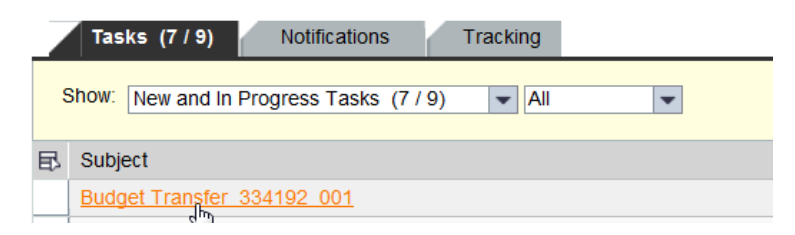

2. Click Send Back to Initiator.

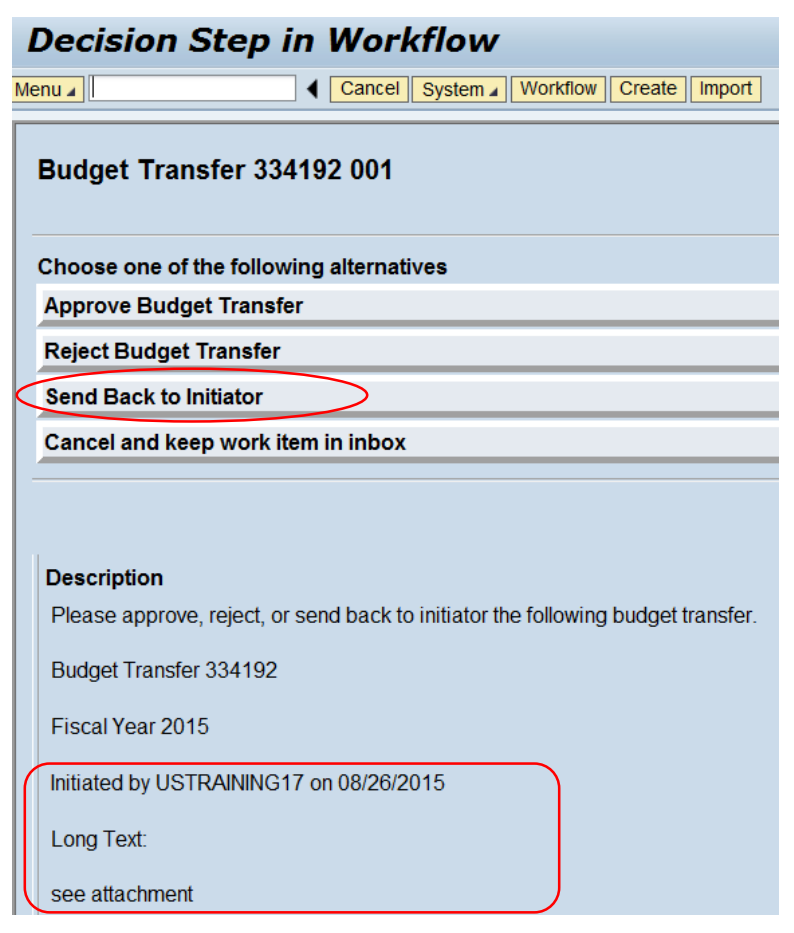

• A pop-up window will display, allowing to Initiator reason to be entered.

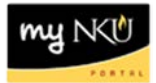

- 3. Enter the reason for the Budget Transfer to be sent back.
- 4. Click Continue (the green checkmark) to save the justification.

| Justify Your Decision |                                                  | × |  |  |  |  |  |  |
|-----------------------|--------------------------------------------------|---|--|--|--|--|--|--|
| Title                 | Reason for alternative: Send Back to Initiator   |   |  |  |  |  |  |  |
|                       |                                                  | _ |  |  |  |  |  |  |
| Dollar amount show    | uld be 2500. Please include attachments as well. |   |  |  |  |  |  |  |
|                       |                                                  |   |  |  |  |  |  |  |
|                       |                                                  |   |  |  |  |  |  |  |
|                       |                                                  |   |  |  |  |  |  |  |
|                       |                                                  |   |  |  |  |  |  |  |
|                       |                                                  |   |  |  |  |  |  |  |
|                       |                                                  |   |  |  |  |  |  |  |
|                       |                                                  |   |  |  |  |  |  |  |
|                       |                                                  |   |  |  |  |  |  |  |
|                       |                                                  |   |  |  |  |  |  |  |
|                       |                                                  |   |  |  |  |  |  |  |
|                       |                                                  |   |  |  |  |  |  |  |
|                       |                                                  |   |  |  |  |  |  |  |
|                       |                                                  |   |  |  |  |  |  |  |
|                       |                                                  |   |  |  |  |  |  |  |
|                       |                                                  | ] |  |  |  |  |  |  |
|                       |                                                  |   |  |  |  |  |  |  |
|                       |                                                  |   |  |  |  |  |  |  |

- No confirmation message will display.
- Close the pop-up window to return to the UWL tab.

| https://mynkuqa.nku.ed | lu/?NavigationTarget=ROLES%3A%2F%2Fportal_conte | nt%2Fevery_user%2Fgeneral%2 🕒 |             |
|------------------------|-------------------------------------------------|-------------------------------|-------------|
| 14/                    | Free suite On enstian an Wes                    |                               |             |
| worknow:               | Execute Operation on wor                        | k Item                        |             |
| Menu 🖌                 | Cancel System                                   |                               |             |
| Close Window           |                                                 |                               | -           |
|                        |                                                 |                               |             |
|                        |                                                 |                               |             |
|                        |                                                 |                               |             |
|                        |                                                 |                               |             |
|                        |                                                 |                               |             |
|                        |                                                 |                               |             |
|                        |                                                 | 45                            |             |
|                        |                                                 |                               |             |
|                        |                                                 |                               |             |
|                        |                                                 |                               |             |
|                        |                                                 |                               |             |
|                        |                                                 |                               |             |
|                        |                                                 |                               |             |
|                        |                                                 |                               |             |
|                        |                                                 |                               |             |
|                        |                                                 |                               |             |
| •                      | SAD                                             | ERO (200)                     | bbiaan/1500 |